# START

## operation manual 学生用

# chapter **01** はじめに

| カードリーダーについて<br>講義室に設置されているカードリーダーの使い方について説明します。                         | 2 |
|-------------------------------------------------------------------------|---|
| ログイン画面<br>指定されたID・パスワードを入力し、システムにログインします。                               | 3 |
| 画面構成<br>当システムの画面構成を説明します。                                               | 4 |
| 学生証読取時間確認<br>出席状況の確認画面を説明します。                                           | 5 |
| 付 録 - 施 設 予 約 状 況 の 確 認 ( 医 学 部 の み ) ・・・・・・・・・・・・・・・・・・・・・・・・・・・・・・・・・ | 7 |

1

1)カードリーダーについて

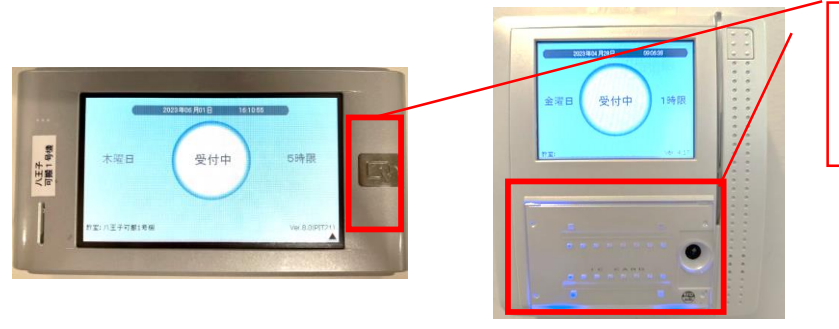

カードリーダーが点灯したら 壁にあるタイプは下部に ハンディタイプは右部に カードをタッチしてください。

音が鳴らないなど、異変がある場合はすぐに総合情報センターまたは八王子事務室 までご連絡ください。

- ●カードリーダーがない場所では、点呼や出席票などを用いて出席を管理します。(教員の指示に 従ってください。)
- ●カードリーダーがない場所でも、授業を行う教員がポータブルカードリーダーを持ち込んで出席登録を行う場合があります。(教員の指示に従ってください。)
- ② 登録された出席データは大学で管理されます。
- ③ 学生証を忘れた場合、<u>授業開始前</u>に教員に申し出てください。(点呼、名簿、出席票等で教員は対応します。)
- ④ 出席に関しての問い合わせについては、直接教員に確認してください。

※授業出席状況については、「UNIVERSAL PASSPORT」で行った各学生の履修登録情報や休講情報、教室変更情報等が揃った段階(5月中旬、10月中旬を想定)で、順次正確な表示となります。

※学生証が反応しないなどトラブルがあった場合には教員にすみやかに申し出てください。

#### 【出席管理の時間設定について】

- ・各時限の授業開始10分前~授業開始時間 ⇒ 『出席』
- ・授業開始時間~授業開始30分後 ⇒ 『遅刻』
- ・授業開始後30分以降 ⇒ 総合政策・外国語学部『遅刻』
  ⇒ 保健学部『欠席』
- ・その時限において打刻記録がない場合⇒欠席

※1限は授業開始30分前から受付を開始します。
 ※2・4・5限は<u>休み時間開始直後1分間</u>はシステム切替有。
 ※時間外の打刻は記録されません。ご注意ください。

#### 【合同科目の取り扱い】

2学部又は3学部で行う合同科目については、所属学部の教員によって授業開始後30分以降の取り扱いが違う場合がありますので教員の指示や説明に従ってください。

※授業開始後30分を超えてカードリーダーにタッチした場合でも打刻時間は記録されます。 ただし、保健学部の科目は30分を超えた場合、『欠席』になり、打刻データは確認できませんので注意してくだ さい。

※タッチしたデータは八王子キャンパスは3日以内に、それ以外のキャンパスは時限内にシステムに反映されます。 定期的に出欠を確認し、誤りがある場合にはすみやかに教員へ申し出てください。

- ★ 授業中に教室変更が発生した場合、移動した教室先でも必ずカードリーダーにタッチを行ってください。
- ☆ 45分授業科目は原則、出席管理システム対象外です。
- ☆ 2科目が同じ曜日・時限にあり、学期途中で科目が変わるものは原則、出席管理システム対象外です。
- ☆ 試験履修科目は出席管理システム対象外です。

|    | 各キャンパスの<br>タッチ受付時刻 |
|----|--------------------|
| 1限 | 08:30~09:00        |
| 2限 | 10:31~10:40        |
| 3限 | 12:50~13:00        |
| 4限 | 14:31~14:40        |
| 5限 | 16:11~16:20        |

#### ログイン画面

学生支援ポータルを開きサイト上部の「START(旧:SIPS)」 🔥 をクリックします。

(PCでの利用をおすすめしています。webブラウザは最新版をご利用ください。)

| #±支援ホータル-音林大学 @gakuger.xyofin - Apr 17    このサイトは何?      ※新入生へ学    このサイトは何?      そうそう諸語も<br>落ち着いたとこ<br>ガイダンスでお<br>調れがないかご<br>②Zoomの動画に<br>yotuber/WUG    A<br>START(旧:SIPS)   学生り      ③Zoomの動画に<br>yotuber/WUG    教職員向けコンテンツ                    | ✓ 学生支援ポータル                                                               | UNIVERSAL PASSPORT   Microsoft365( E | A<br>i:Office365)   Zoom   サインNG vi   START(IB:SIPS)   き<br>サイト | 95 ビタ! 学生ビタゴラス 問い合わせ一覧<br>20検索 Q |
|----------------------------------------------------------------------------------------------------|--------------------------------------------------------------------------|--------------------------------------|-----------------------------------------------------------------|----------------------------------|
| #主支援ホータル-吉林大学 @gakure.ctyonin · Apr 17    このサイトは何?      ※所入生へ業    そうそう議義も<br>落ち着いたとこ      ガイダンスであ<br>漏れがないかご    A      ジロレロ    START(旧:SIPS)   学生り      ②Zoomの動画:<br>youtube/EWUG    教職員向けコンテンツ      Officeが未インストールの学生は1<br>youtube/Qrt19-xecOA |                                                                          | 杏林大学                                 | 揭示板                                                             |                                  |
| カイダンスでお<br>深れがないかご<br>のZoomの動画は<br>youtube/EWU6/<br>Officeがホインストールの学生は1<br>youtube/YqrY9-xecOA                                                                                                    | 学生支援ボータル・吉林大学  ☆新入生へ  ☆  ☆  ☆  お入生へ  ☆  さろそろ  講義も  落ち着いたとさ               | @gakuser.kyorin · Apr 17             | このサイトは何?                                                        |                                  |
| Officeが未インストールの学生は1<br>youtu.be/YqrY9-xecOA                                                                                                    | ガイダンスでお<br>漏れがないかご<br>@Zoomの動画に<br>youtu.be/EWU6?                        | ri T <u>START( </u> [                | ∃:SIPS)   学生                                                    | ネッ<br>障<br>7966-0                |
| 1      PC室に行き、初期パスワードを変更する      便利なバナー集        2      ユニバのアブリをインストールする (連邦のN)      (連邦のN)                                                                                                    | Officeが末インストールの学<br>youtu.be/YqiY9-xecOA<br>1 PC室に行き、初期バ<br>2 コードのアプリをイン | 生は」<br>スワードを変更する<br>イストールする (連切ON)   | 便利なバナー集                                                         |                                  |

| Ę | START   |
|---|---------|
|   | ¤ ゲインID |
|   | パスワード   |
|   | ● ログイン  |
|   | ● ログイン  |

#### ログインする

- 1. ログインID(学籍番号)と統合認証パスワードを入力し 「ログイン」をクリックします。B
- 2. 統合認証パスワードを忘れた場合は総合情報 センターまでお問い合わせください。

#### 画面構成

当システムの画面構成を説明します。

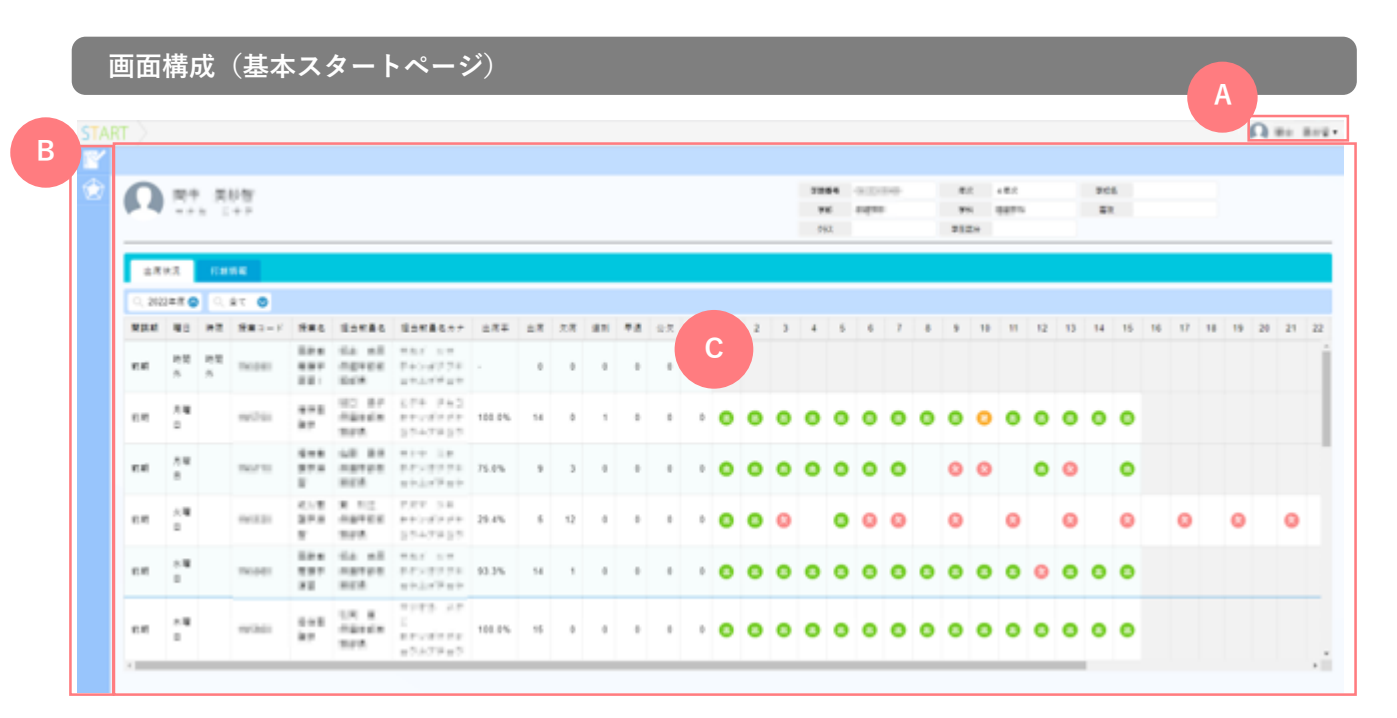

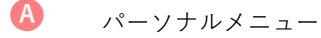

ログインユーザーの名前が表示されます。メニューからはログアウトを行うことができます。

B メニュー

画面左部にカーソルを合わせると、学生証読取時間確認とポートフォリオに切り替えることができます。

#### C コンテンツエリア

自分の履修している講義が表示され、出欠席や打刻の確認ができます。

学生証読取時間確認

出席状況

🔍 2022年度 🗸

曜日

火曜

日

開講期

前期

出:出席

:早退

:休講

出席状況の確認画面を説明します。

| 出席状況                                 | 打刻  | 情報      |                  |
|--------------------------------------|-----|---------|------------------|
| 2022年度 🚫                             | Q : | 全て 🛇    |                  |
| 2020年度<br>開<br>2021年度                | 時限  | 授業コード   | 授業名              |
| 2022年度<br>前 <sub>見</sub> 2023年度<br>日 |     | 1HB1910 | 保健科<br>教育法<br>一1 |

打刻情報

全て

全て

前期

後期

通年

その他

 $\diamond$ 

F

0

🗵:遅刻

🛆 :遅刻+早退

授業名

保健科

教育法

- 1

В

時限

🕗:欠席

\*:未履修

| 年度 | を選 | 沢す | -る |  |
|----|----|----|----|--|
|----|----|----|----|--|

1. 🔥 の領域をクリックすると年度一覧が表示され ます。出席状況を確認したい年度を選択してくだ さい。

#### 学期を選択する

 
 の領域をクリックすると学期を選択する ことが出来ます。初期は「全て」が選択され ています。

 表示優先は「前期」一「曜日」一「時限」

順です。

出席状況の各マークの意味

1. 各マークの意味は左のようになります。

|            | _     |             |            |
|------------|-------|-------------|------------|
| 出席状況 打刻情報  |       |             |            |
| tT 친 모     | 199   | 十丁 龙山 四寺 月月 | 教会         |
| 11×1□      | *# [] | 11 5 1 1 1  | 2人主        |
| 2023/04/07 | 金曜日   | 10:31:16    | E403講義室(r) |
| 2023/04/07 | 金曜日   | 10:31:15    | E403講義室(r) |
| 2023/04/07 | 金曜日   | 10:31:12    | E403講義室(r) |
| 2023/04/07 | 金曜日   | 10:31:12    | E403講義室(r) |

#### 打刻履歴を確認する

- 1. **(**)の「打刻情報」タブをクリックすると 打刻履歴を確認できます。
- 打刻情報で閲覧できるのは、打刻日、曜日、 打刻情報、教室名であり、"授業名とは紐づい ていない"ことに注意してください。

Δ

| 0 | 2023/4/12(水) |  |
|---|--------------|--|
| 0 | <b>H</b>     |  |

#### 出席の確認

 出席状況のマークにカーソルを合わせると 左の図のように講義の日付が表示されます。 打刻したのに欠席になっているなどがあった 場合は打刻履歴を確認して先生に伝えるようにし てください。

### 28 🕰 **START** 出席状況 打刻情報 開講期: 前期 曜日: 時間外 時限: 時間外 授業コード: 授業名: 法学 担当教員名: 担当教員名カナ: 出席率: -0 0

0

#### スマートフォンでの出席の確認

 スマートフォンでSTARTにログインすると 左の図のように表示されます。 検索機能などは無く縦方向に表示され 出席の確認がしづらい為、あまりおすすめはしま せん。 なるべくパソコンで見ることをおすすめします。 付録 -施設予約状況の確認(医学部のみ)

施設予約状況を確認する START > 施設予約状況 施設予約 画面左部のサブメニューにカーソルを合わせ、 1. 【施設予約】から(A【施設予約状況】に アクセスします。 2. 時限表示をクリックし「医学部」を選択します。 3. 検索パネルに条件を設定し「検索」をクリック すると該当の施設予約状況の一覧画面 🖸 が 施設予約状況 表示されます。 « 時限表示 八王子キャンパス 🖌 標準時間割 🖌 八干子キャンパス ⊗ クリア Q 検索 三鷹キャンパス <del>井の頭キャンパス</del> 31 2023/04/26 6 施設名 検索条件 施設分類選択 🚯 施設コード ■ 予約日 ④ 通常定員 人  $\odot$ 予約日を指定して検索できます。 試験定員 人 ■ 施設名 施設名を指定して検索できます。 
 HR
 28R
 28R
 68R
 59R

 100
 1100
 1200
 1200
 1600
 1500
 1700

 VEX.nx
 VEX.nx
 VEX.nx
 VEX.nx
 VEX.nx
 VEX.nx

 Text.nx
 VEX.nx
 VEX.nx
 VEX.nx
 VEX.nx
 VEX.nx
 15:00 20:00 21:00 .... 202情報演習面(\*) ■ 施設分類選択 ()正留来(時期CO キャンパスや棟を指定して検索できます。 06.8¥X 07.8¥2 ..... ■ 施設コード 施設コードを指定して検索できます。 予約情報 予約済み 予約済み 予約済み (星マーク) (背景が青色) (背景が灰色) 施設、利用者、 学生証読取なし 学生証読取あり 科目が複数存在する予約 予約済み 予約済み (赤枠) (青枠) 元の予約のうち、ひとつの 元の予約のうち、 日程のみを変更した予約 複数の日程を変更した予約